## วิธีการพิมพ์รูปภาพจาก SD Card รุ่น L455

1. เสียบ SD Card ที่เครื่องพิมพ์

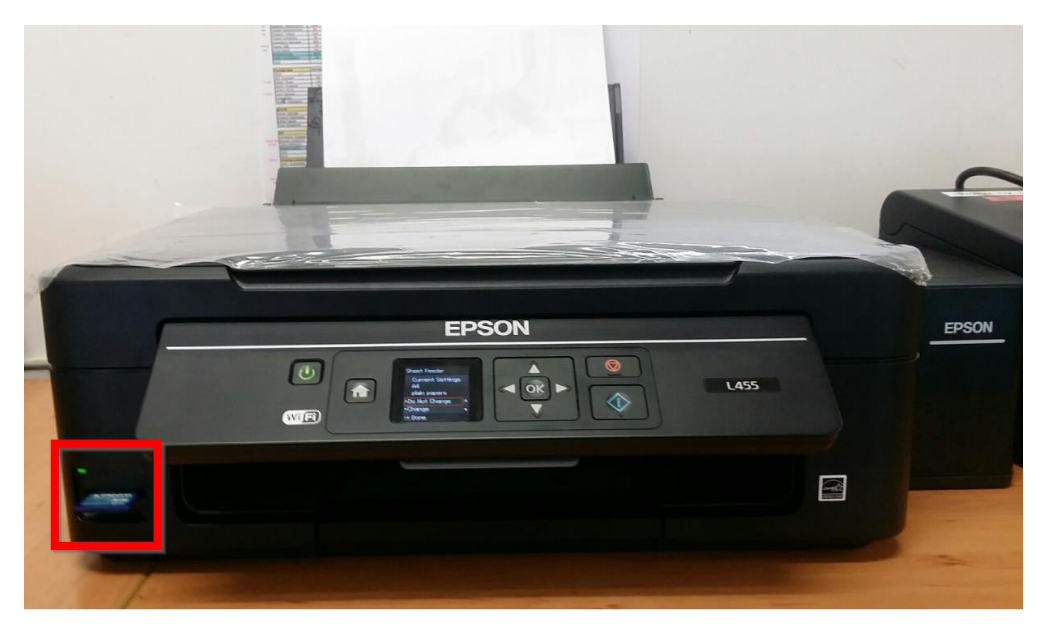

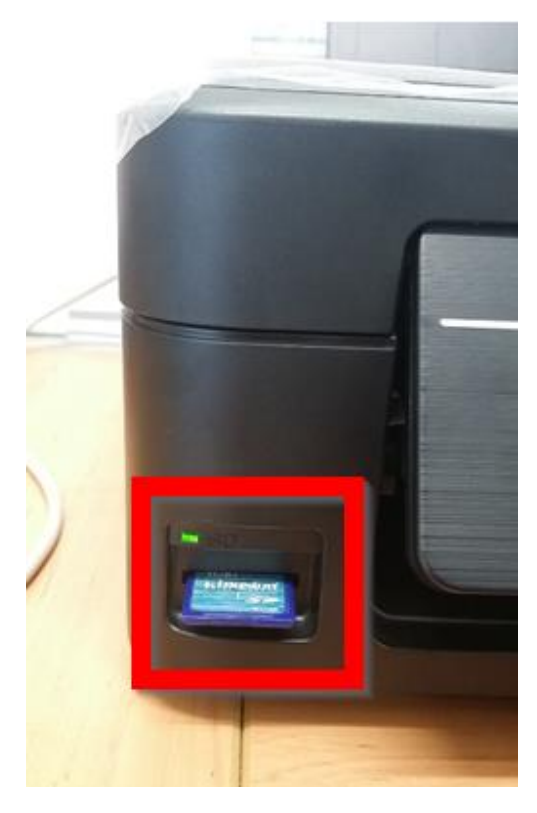

เข้าเมนู Print Photos

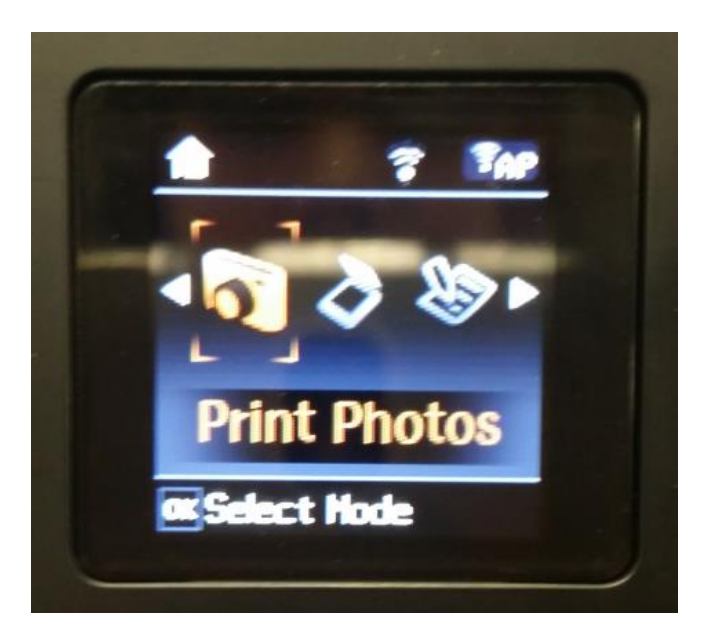

3. เครื่องพิมพ์จะโชว์รูปภาพที่มีอยู่ใน SD Card ขึ้นมาทั้งหมด

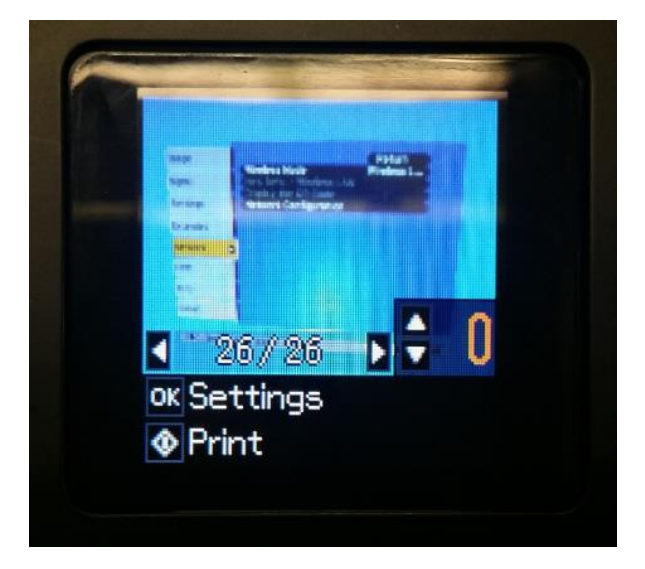

 จากนั้นทำการเลือกรูปภาพที่ต้องการพิมพ์ สามารถกดปุ่มเลือกรูปภาพและ จำนวนรูปภาพได้ที่ปุ่มเมนูหน้าเครื่องพิมพ์

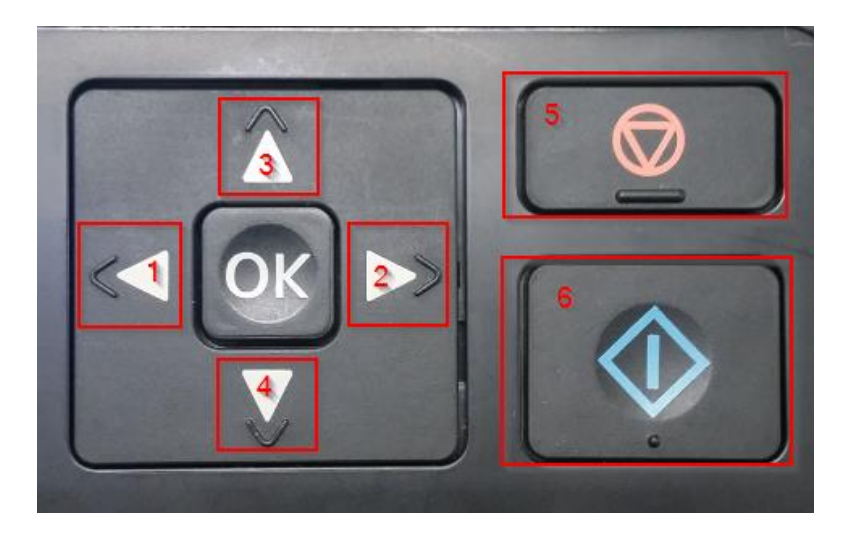

- ปุ่ม 1 และ ปุ่ม 2 เลื่อนเลือกรูปภาพ
   (หมายเหตุ: สามารถเลื่อนเลือกหลายรูปภาพเพื่อทำการพิมพ์ได้ แต่ไม่ สามารถเลือกให้รูปภาพหลายรูปอยู่ในกระดาษแผ่นเดียวกันได้)
- ปุ่ม 3 และ ปุ่ม 4 เลือกจำนวนรูปภาพ ได้มากสุดจำนวน 99 รูป
- ปุ่ม 5 ยกเลิก
- ปุ่ม 6 เริ่มต้นการพิมพ์
- ปุ่ม OK ตั้งค่า

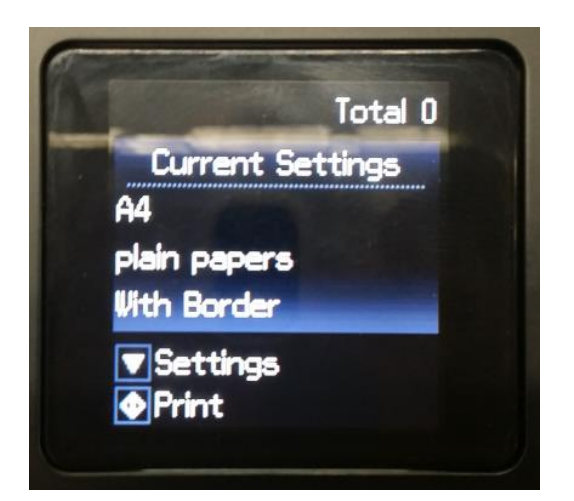

Paper Size (เลือกขนาดกระดาษ)

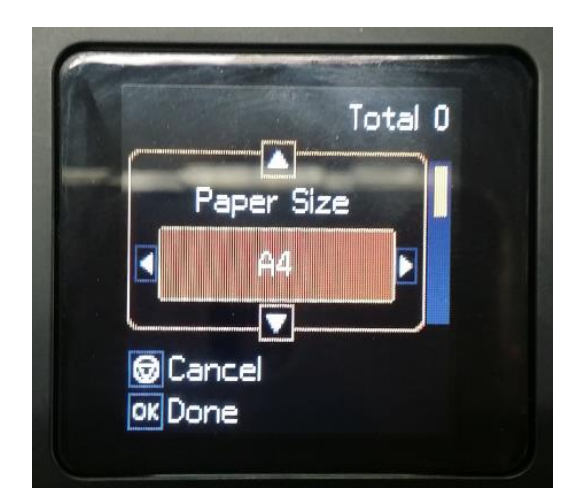

A4
10x15 cm(4x6in)
13x18cm(5x7in)

Paper Type (เลือกลักษณะกระดาษ)

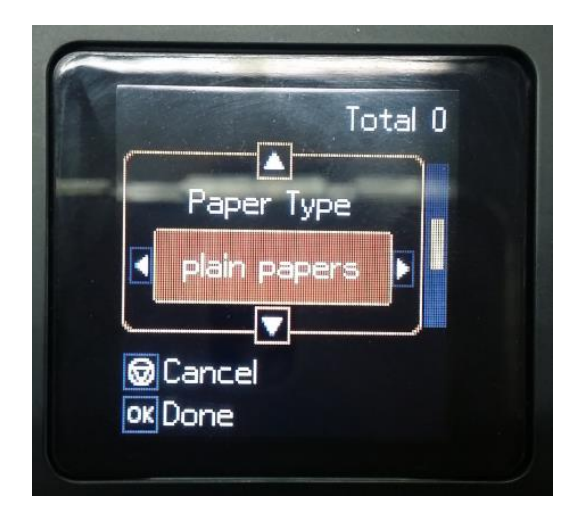

Plain papersPrem. Glossy

Quality (เลือกคุณภาพการพิมพ์)

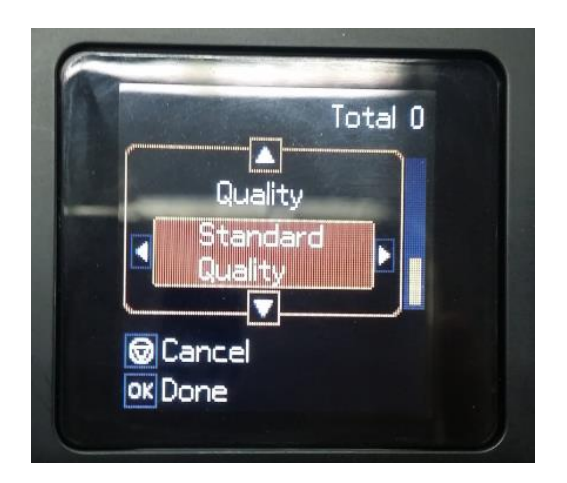

Stand QualityBest

กดปุ่ม เพื่อเริ่มการพิมพ์

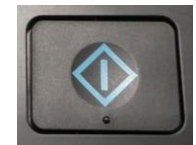